# Cisco Business 250 또는 350 Series 스위치에서 SNTP 설정 구성

# 목표

SNTP(Simple Network Time Protocol)는 네트워크 디바이스의 시간을 SNTP 서버와 동적으로 동기 화합니다.스위치의 시스템 시간은 SNTP 서버를 통해 설정할 수 있습니다.스위치에서 SNTP 멀티 캐스트 또는 애니캐스트 클라이언트 모드를 활성화해야 합니다.이 스위치는 두 가지 모드를 동시에 활성화하며 참조 클럭과 가장 가까운 SNTP 서버에서 수신한 최적의 시간을 선택합니다.

이 문서의 목적은 스위치가 SNTP 서버로부터 시스템 시간을 수신하는 방법을 활성화하는 방법을 설명하는 것입니다.

### 적용 가능한 디바이스 | 소프트웨어 버전

- CBS250(데이터 시트) | 3.0.0.69 (최신 다운로드)
- CBS350(데이터 시트) | 3.0.0.69 (최신 다운로드)
- CBS350-2X (데이터 시트) | 3.0.0.69 (최신 다운로드)
- CBS350-4X (데이터 시트) | 3.0.0.69 (최신 다운로드)

## SNTP(Simple Network Time Protocol) 구성

1단계

스위치의 웹 기반 유틸리티에 로그인합니다.

2단계

디스플레이 모드를 **고급**으로 변경합니다.

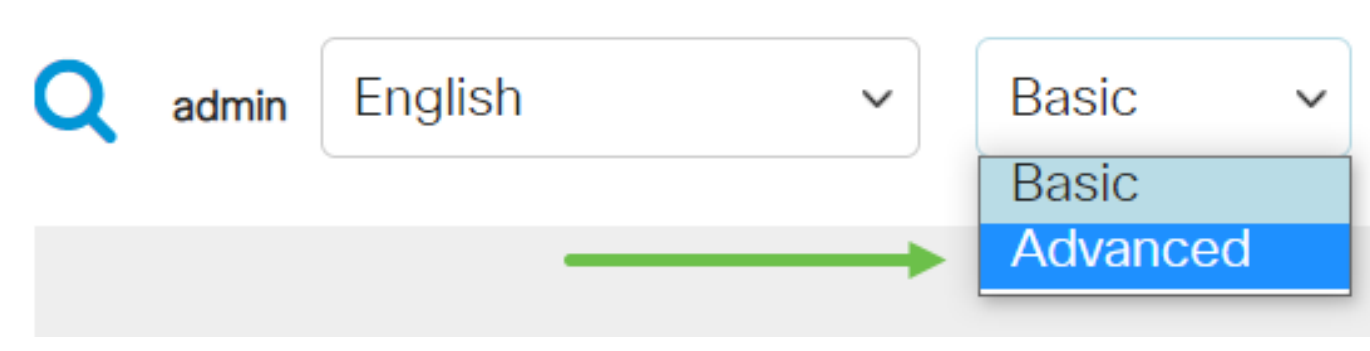

3단계

관리를 **선택합니다**.

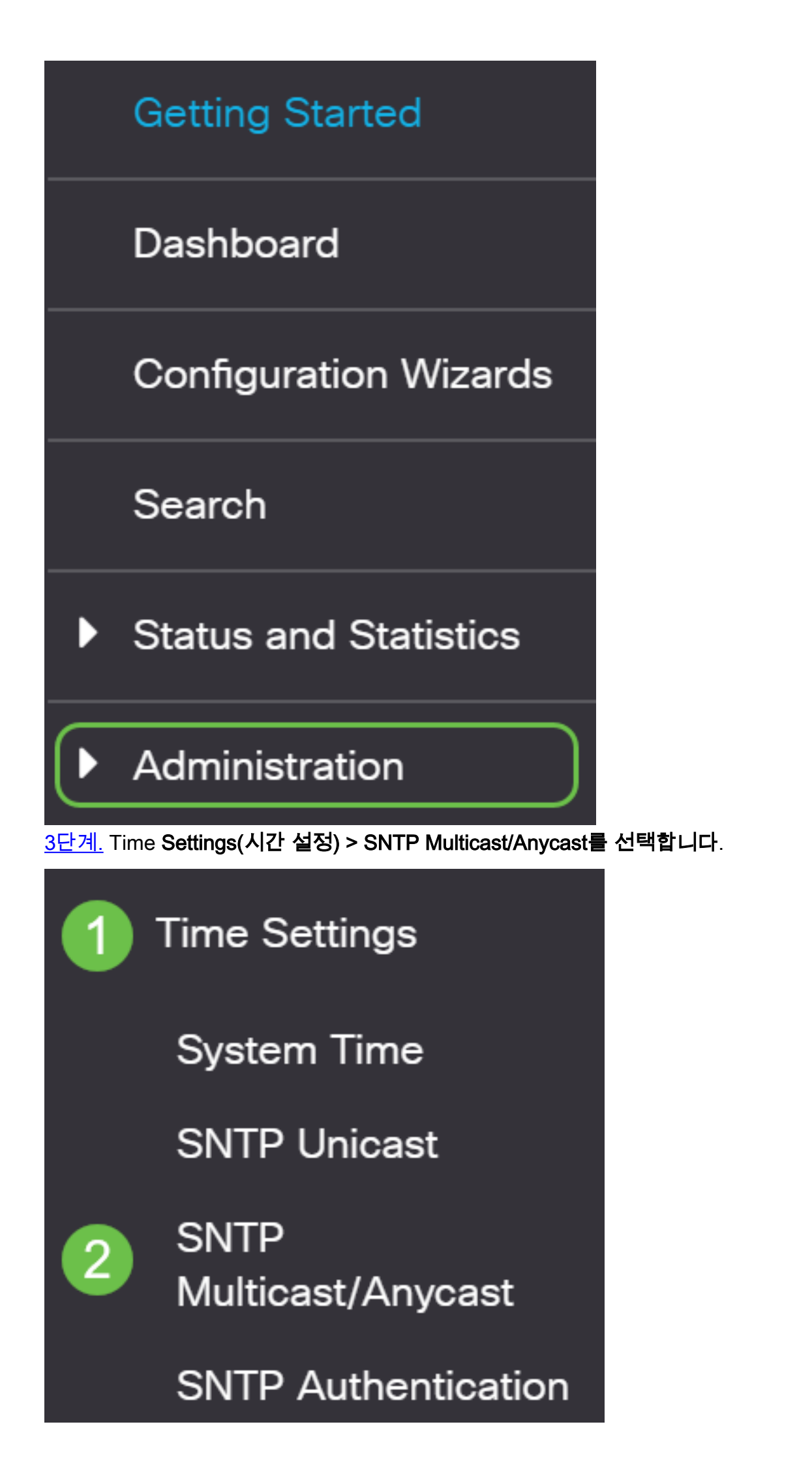

#### 4단계

스위치가 시스템 시간을 받아야 하는 확인란을 선택합니다.옵션은 다음과 같습니다.

- SNTP IPv4 멀티캐스트 클라이언트 모드(클라이언트 브로드캐스트 수신) 이 옵션을 사용하 면 SNTP 서버가 서브넷의 모든 SNTP 서버에서 시스템 시간 IPv4 멀티캐스트 전송을 수신할 수 있습니다.
- SNTP IPv6 멀티캐스트 클라이언트 모드(클라이언트 브로드캐스트 수신) 이 모드를 사용하 면 SNTP 서버가 서브넷의 모든 SNTP 서버에서 시스템 시간 IPv6 멀티캐스트 전송을 수신할 수 있습니다.
- SNTP IPv4 Anycast Client Mode(Client Broadcast Transmission) 이 모드를 사용하면 시스 템 시간 정보를 요청하는 SNTP IPv4 동기화 패킷을 전송할 수 있습니다.패킷은 서브넷의 모든 SNTP 서버로 전송됩니다.
- SNTP IPv6 Anycast Client Mode(Client Broadcast Transmission) 이 모드를 사용하면 시간 정보를 요청하는 IPv6 동기화 패킷을 전송할 수 있습니다.패킷은 서브넷의 모든 SNTP 서버로 전송됩니다.

### SNTP Multicast/Anycast

The Main Clock Source (SNTP Servers) must be enabled for SNTP Client Multicast/Anycast to operate. enabled.

| SNTP IPv4 Multicast Client Mode (Client Broadcast Reception):  | 🕑 Enable |
|----------------------------------------------------------------|----------|
| SNTP IPv6 Multicast Client Mode (Client Broadcast Reception):  | 🕑 Enable |
| SNTP IPv4 Anycast Client Mode (Client Broadcast Transmission): | 🕑 Enable |
| SNTP IPv6 Anycast Client Mode (Client Broadcast Transmission): | C Enable |

#### 5단계

#### Apply(**적용**)를 클릭하여 변경 사항을 저장합니다.

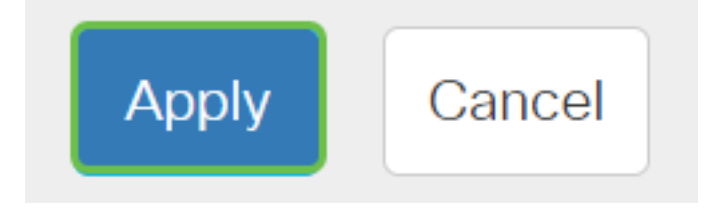

#### 6단계

Save(저장)를 클릭하여 설정을 시작 구성 파일에 저장합니다.

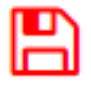

이제 스위치에서 SNTP 설정을 구성했어야 합니다.

CBS250 또는 CBS350 스위치에 대한 추가 기사를 찾고 계십니까?자세한 내용은 아래 링크를 참조

하십시오.

<u>SNMP 보기 SNMP 그룹 DHCP 이미지 업그레이드 비밀번호 강도 TCP 및 UDP 설정 포트 보안 시</u> <u>간 설정 펌웨어 업그레이드 Smartport 모범 사례 문제 해결:IP 주소 없음 스마트 포트 문제 해결 링</u> <u>크 플랩 문제 해결 VLAN 생성</u>